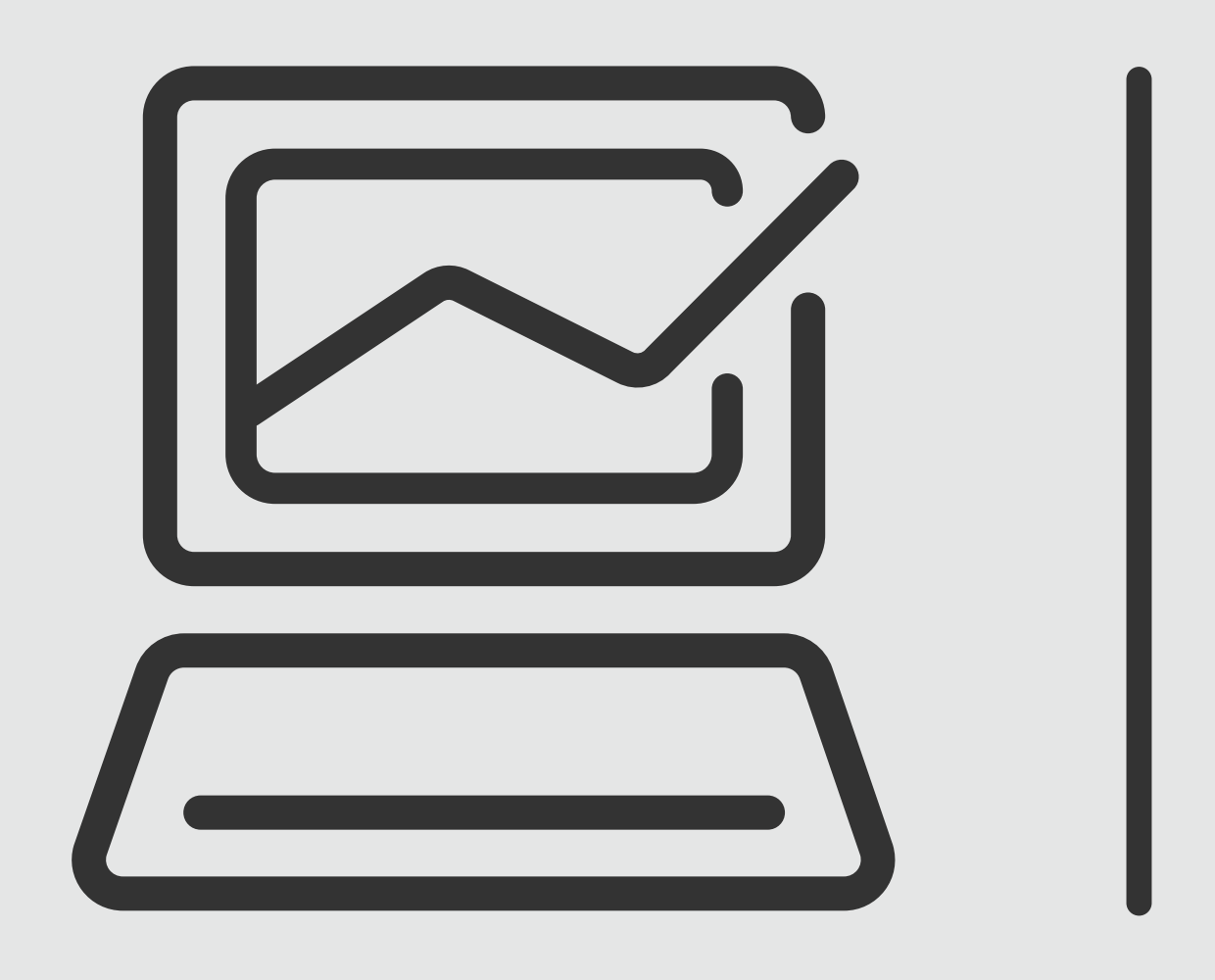

## Banca Online **Empresas** Cash Management

### Softoken

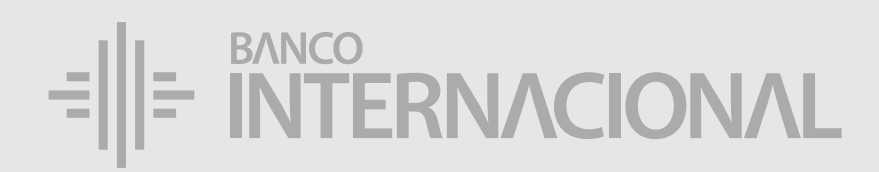

### Descarga la aplicación Entrust.

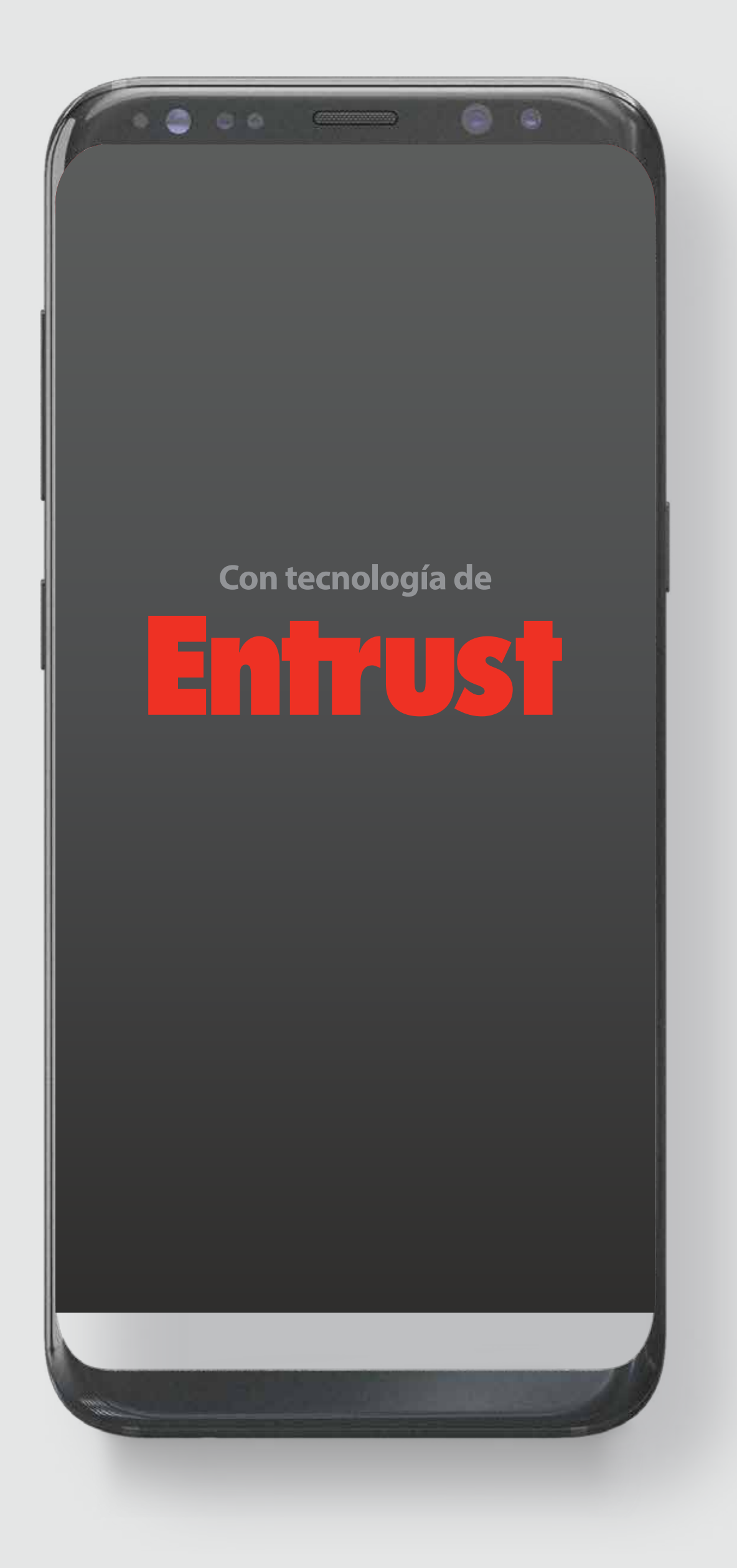

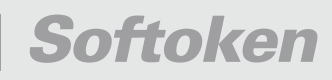

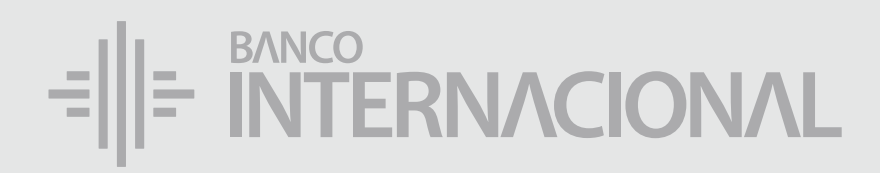

### Ingresa a la **web**.

### www.bancointernacional.com.ec

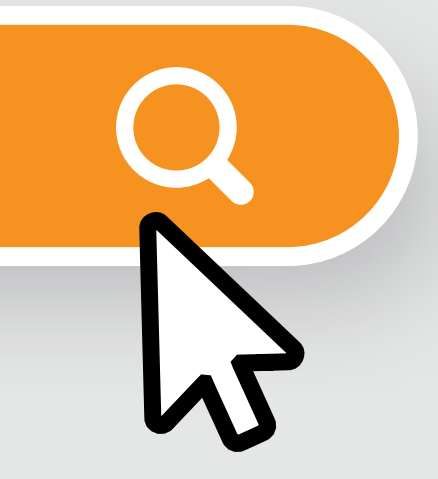

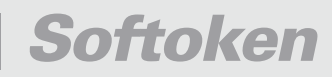

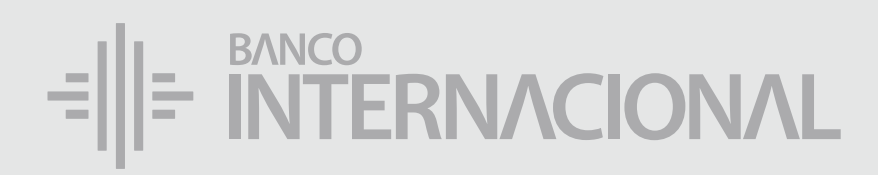

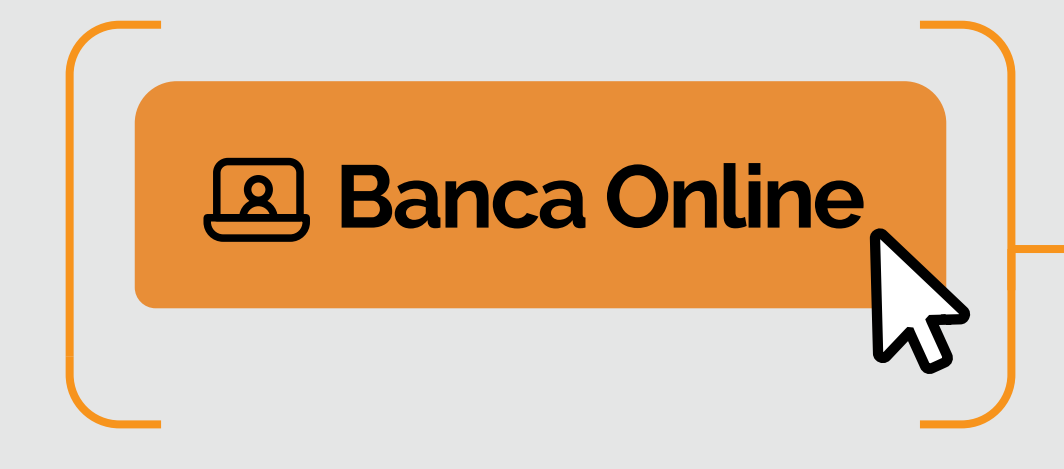

### Ingresa a la opción Banca **Online**.

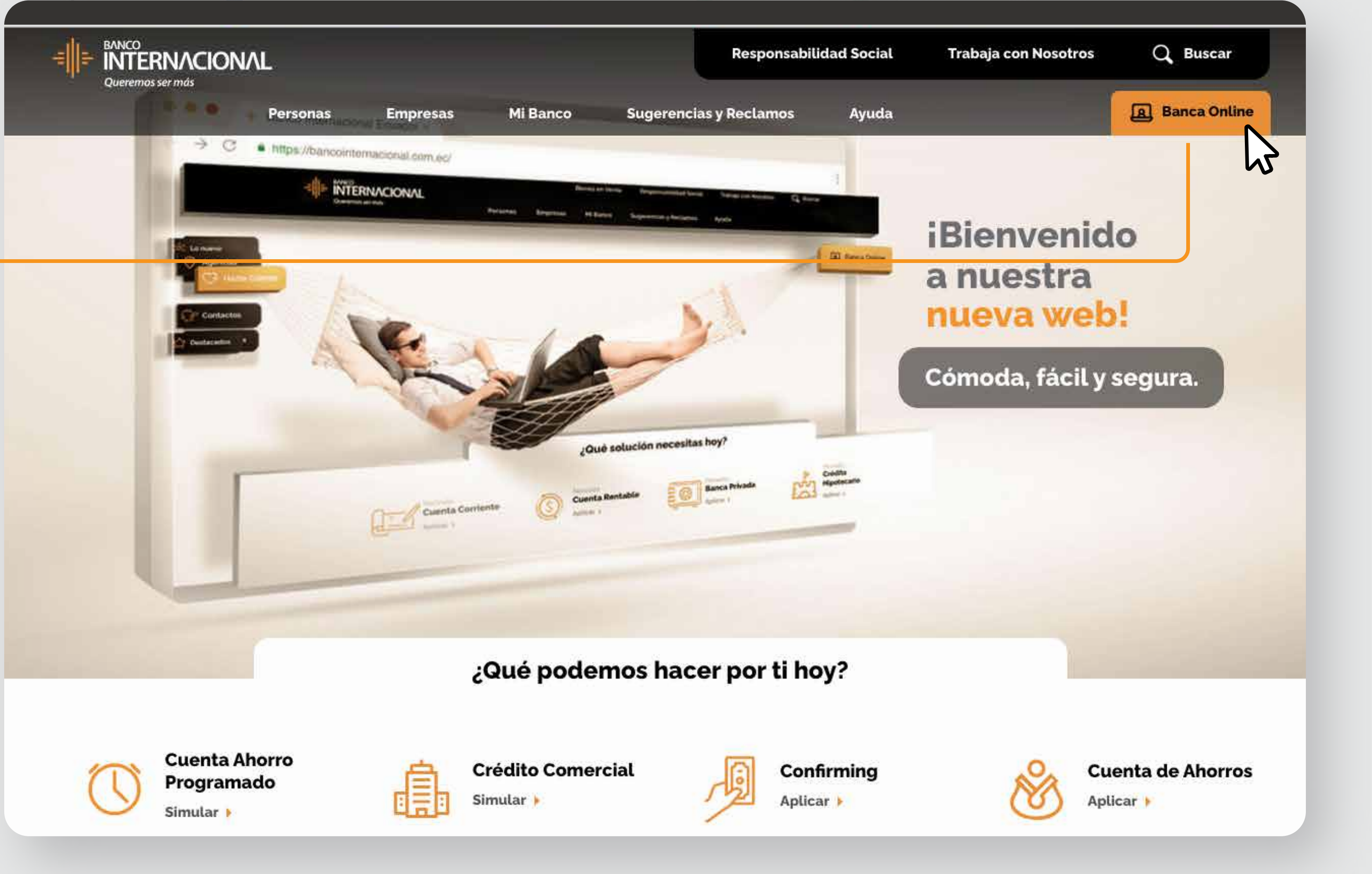

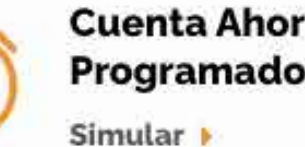

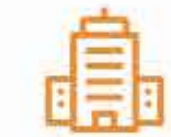

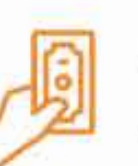

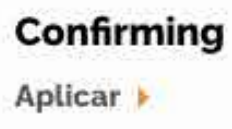

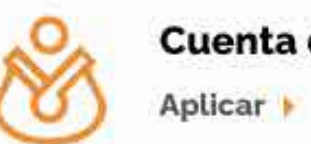

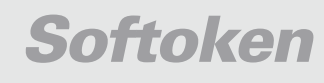

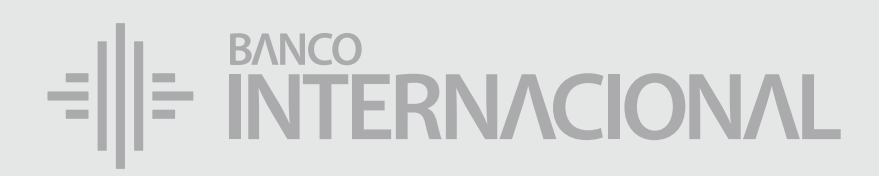

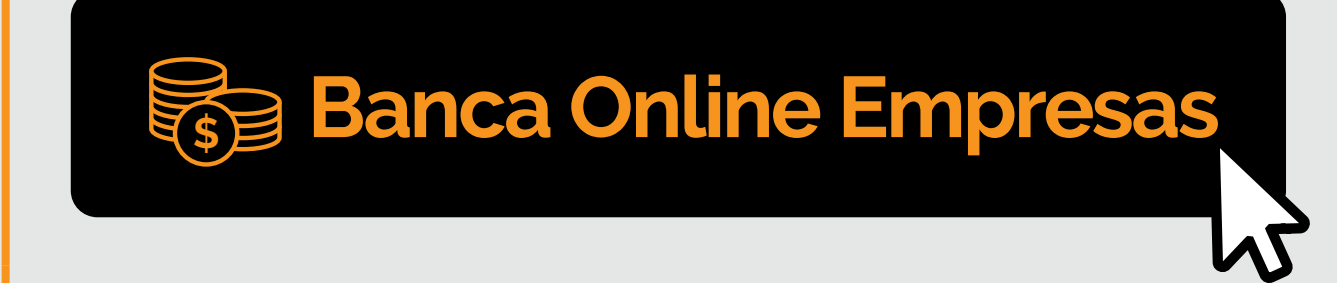

## Ingresa

a la opción Banca **Online Empresas.** 

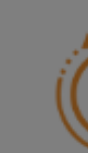

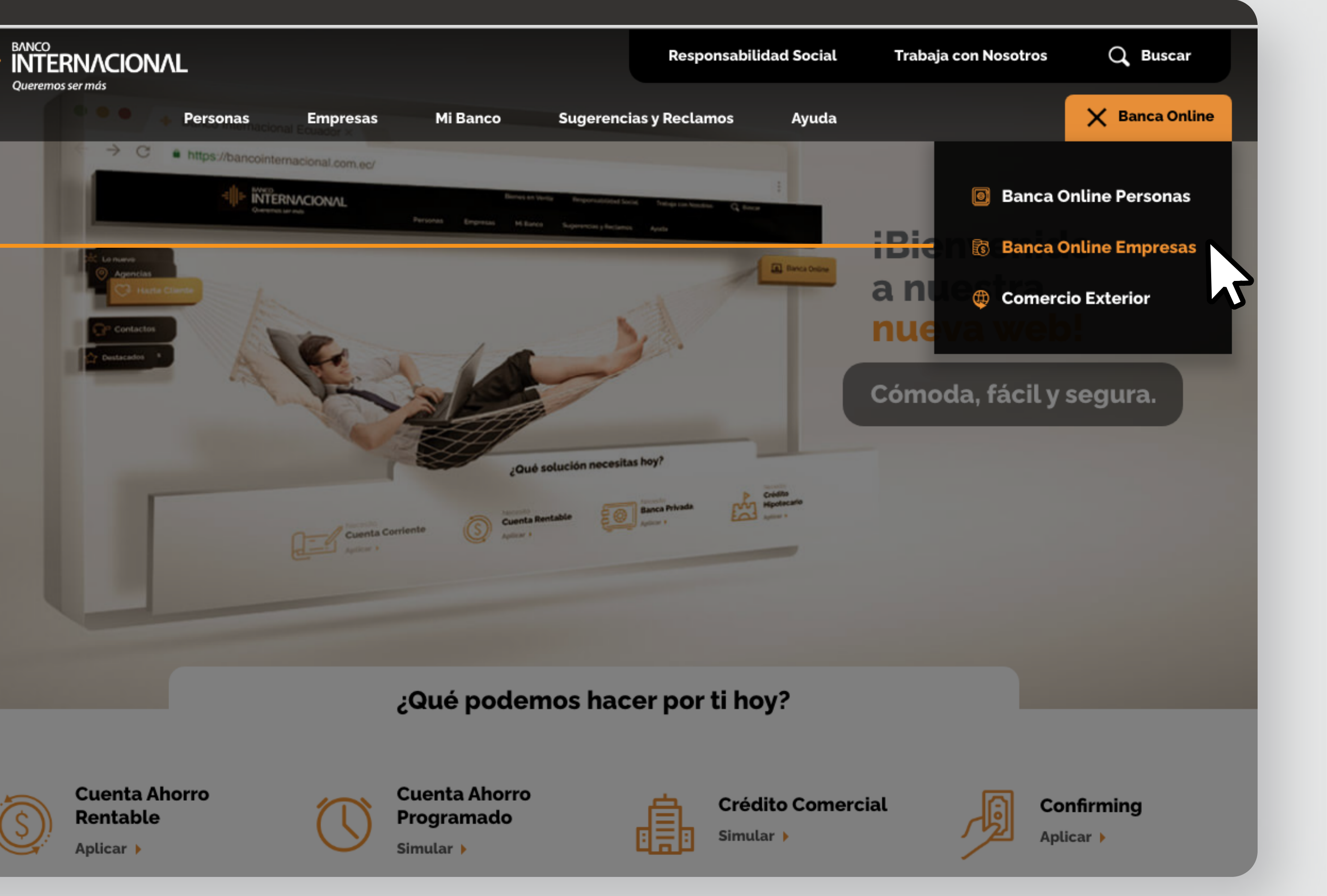

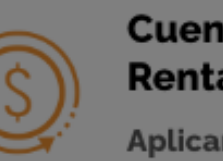

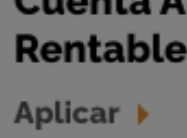

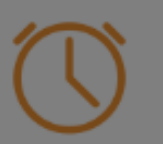

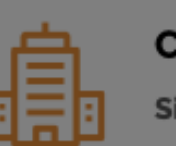

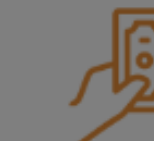

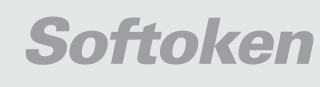

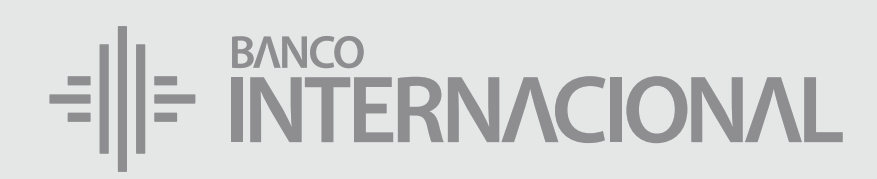

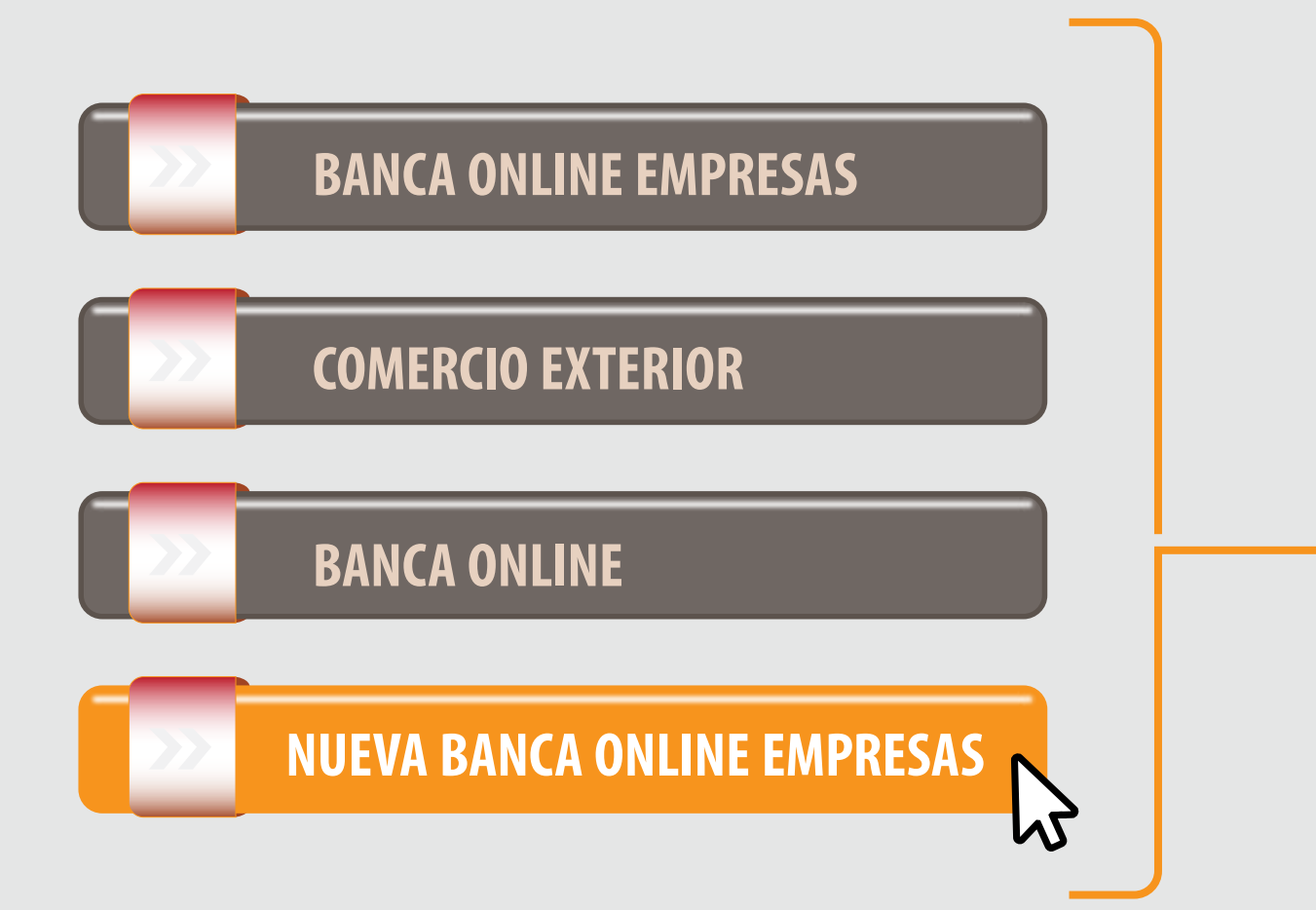

### Ingresa a la opción **Nueva Banca Online Empresas.**

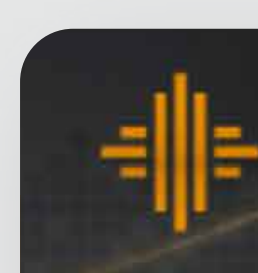

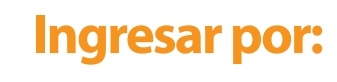

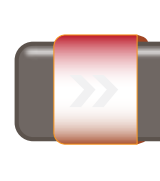

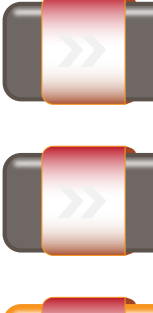

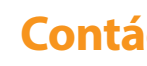

Si requieres soporte sobre el uso de Cash Management, estaremos gustosos de atenderte a través de nuestra Atención Telefónica.

Contáctanos de lunes a domingo de 8h00 a 20h00

A nivel nacional 1700 360 360 (opción 3) - Región Austro (02) 394 020000 (opción 3)

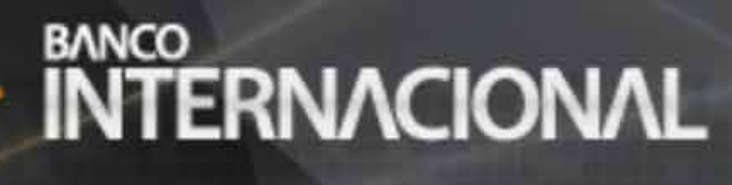

### **Banca** Online

| BANCA ONLINE EMPRESAS       |   |
|-----------------------------|---|
| COMERCIO EXTERIOR           |   |
|                             |   |
| BANCA UNLINE                |   |
| NUEVA BANCA ONLINE EMPRESAS | 2 |

Banca Online Empresas Cash Management

Si transaccionas actualmente por nuestro sistema de Cash Management favor ingresa con tu usuario y claves asignados a través de la opción: "Banca Online Empresas".

### **Contáctanos:**

Para otros requerimientos en horario de oficina escríbenos a nuestra dirección de correo electrónico soporte-empresas@bancointernacional.ec

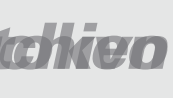

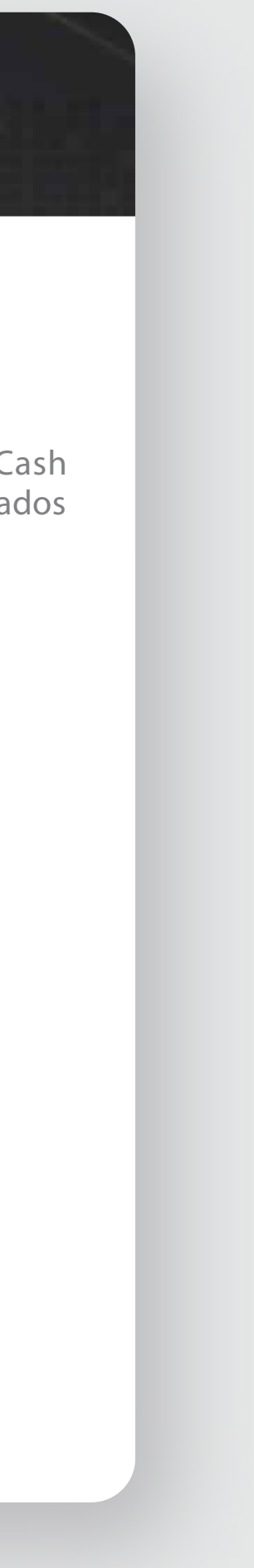

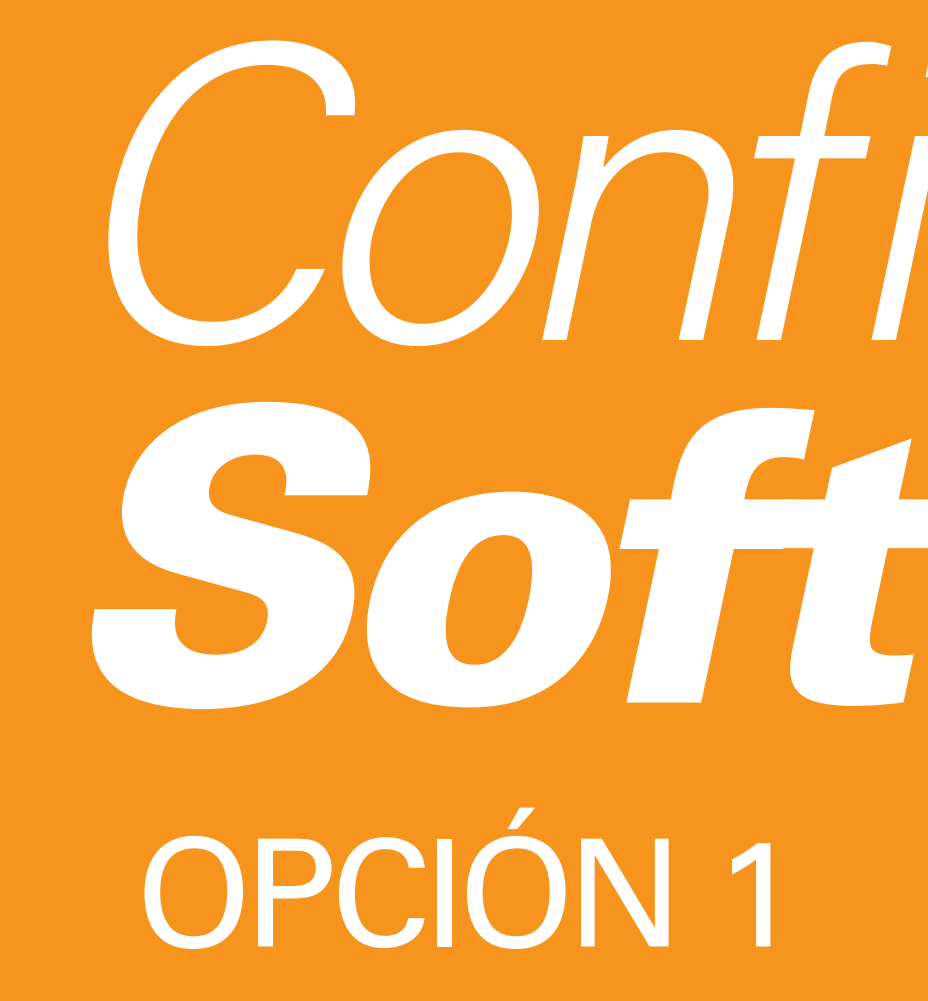

# Configuración Softoken OPCIÓN 1

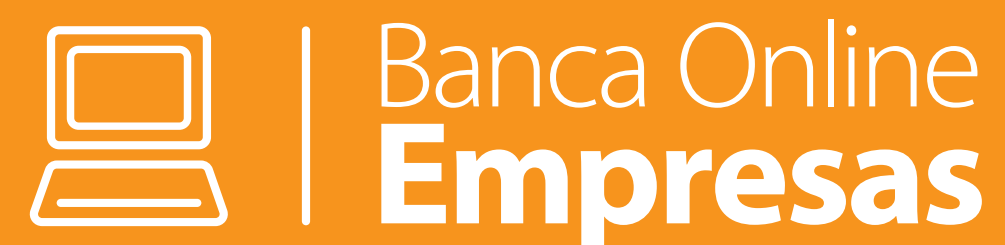

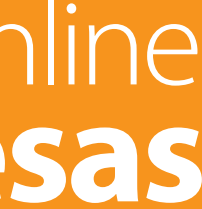

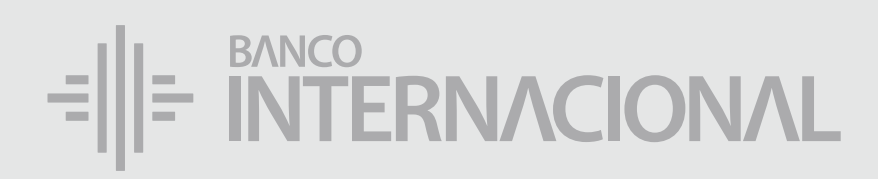

### Al ingresar

a Banca Online Empresas, el sistema da la opción de Activar el Softoken.

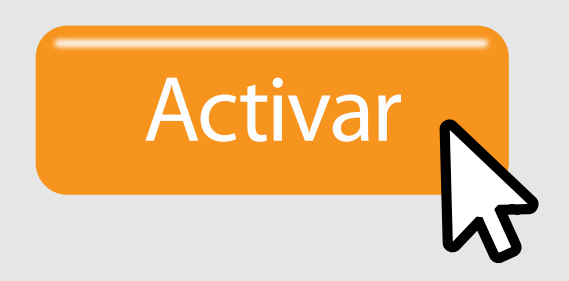

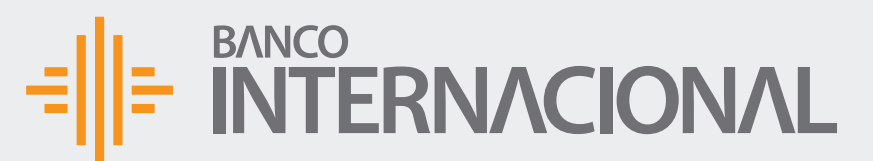

🏫 📽 🕞 Bienvenido FERNANDO BUSTAMANTE Fecha de último ingreso: 09/07/2020 10:45:23

ACTIVACIÓN SOFTOKEN

Desea activar el factor de seguridad Softoken

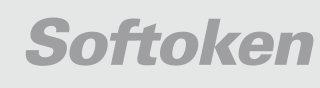

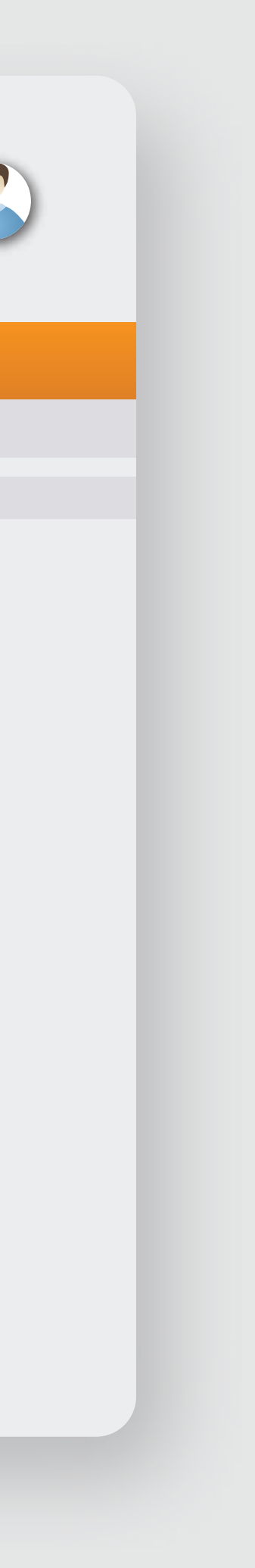

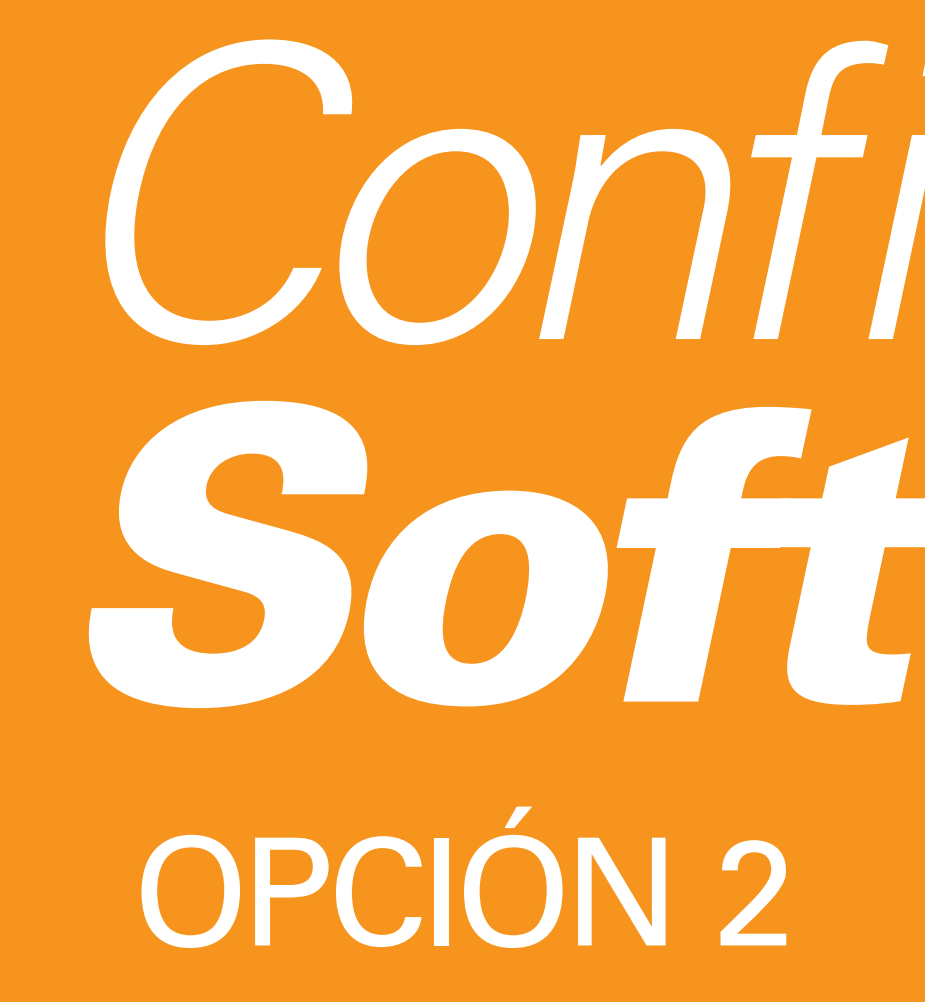

# Configuración Softoken OPCIÓN 2

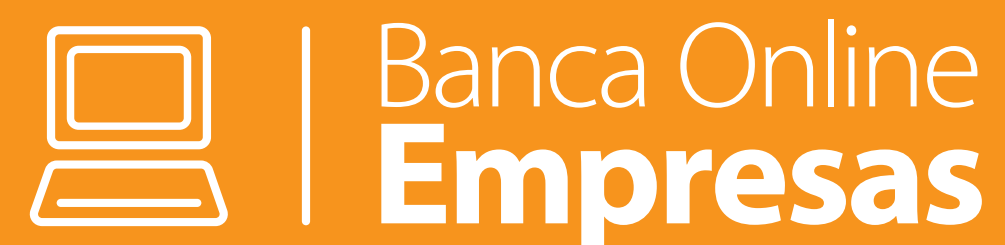

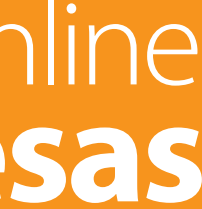

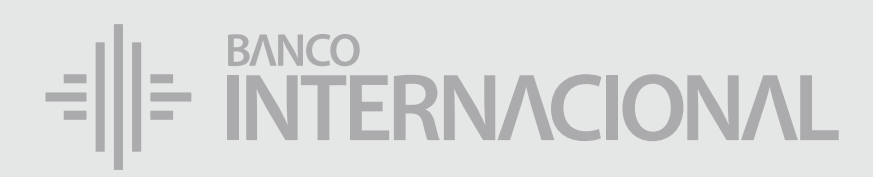

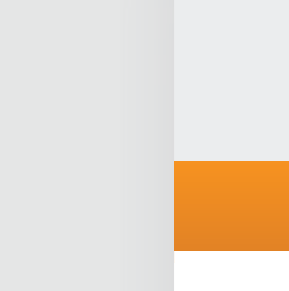

Administración

Activar Eliminar

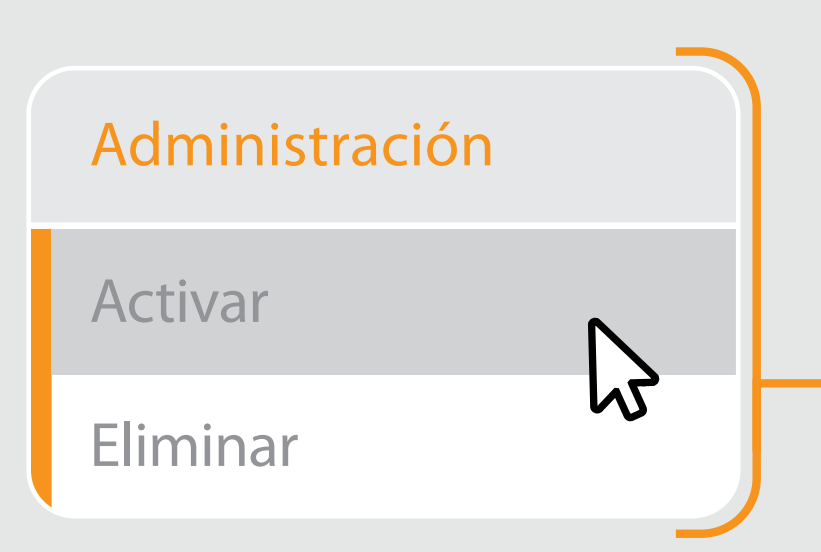

### En el menú

Seguridades, da clic en la opción Activar.

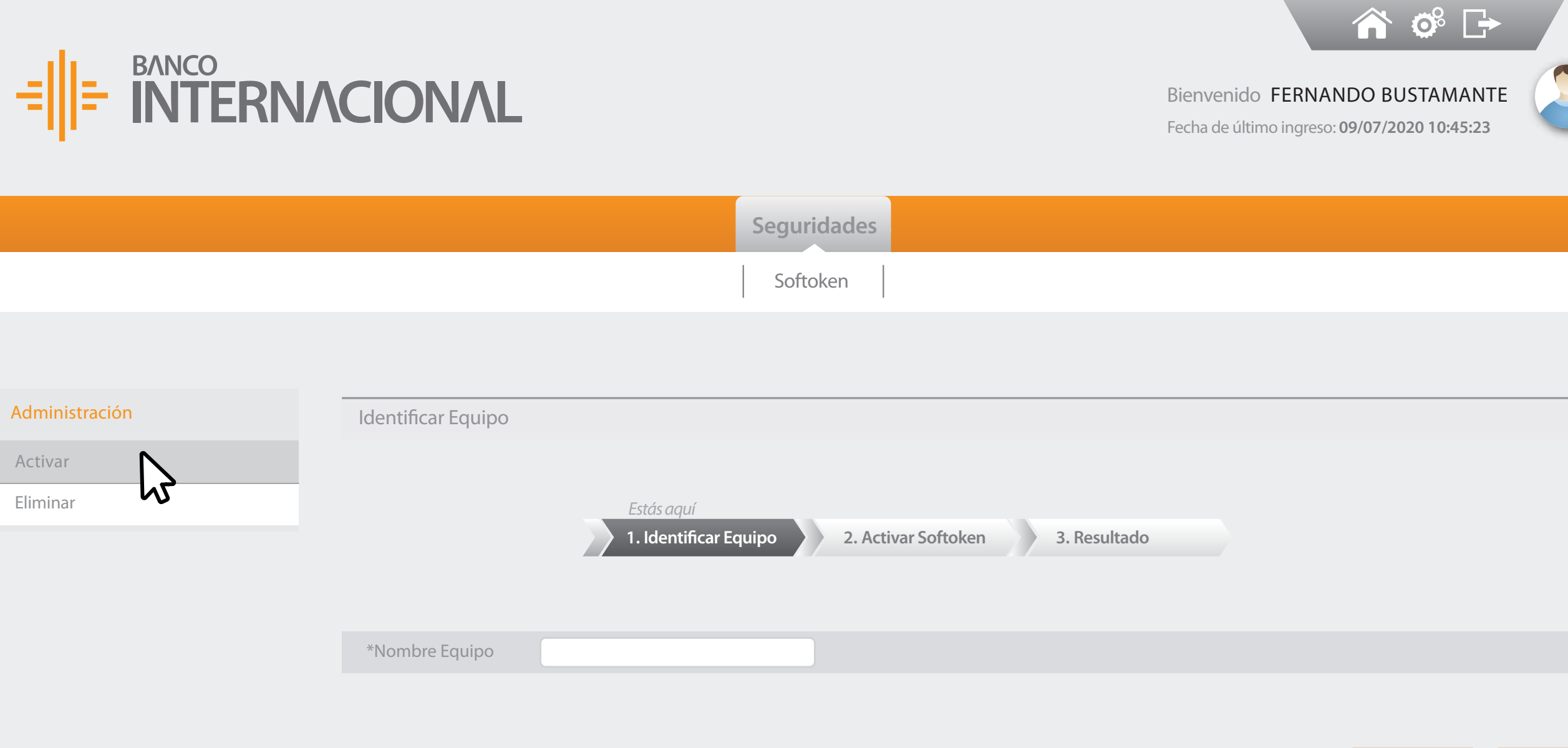

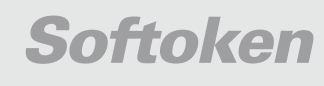

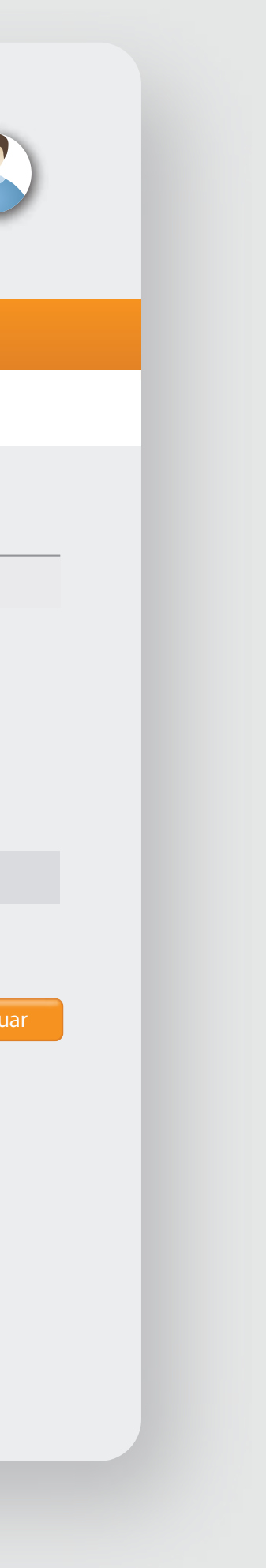

Cancelar

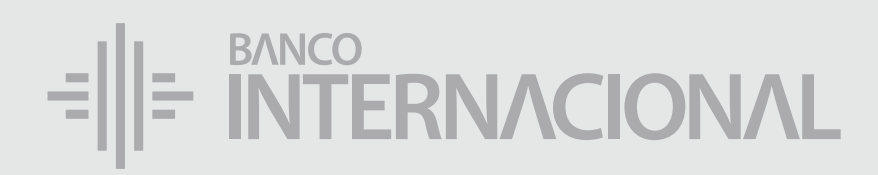

|                                       | =∥=                      |
|---------------------------------------|--------------------------|
| Ingresa                               |                          |
| el nombre del                         |                          |
| Dispositivo.                          | Administració<br>Activar |
| DONDE DESCARGASTE LA APP ENTRUST.     | Eliminar                 |
| *Nombre Equipo Celular 1<br>Continuar |                          |

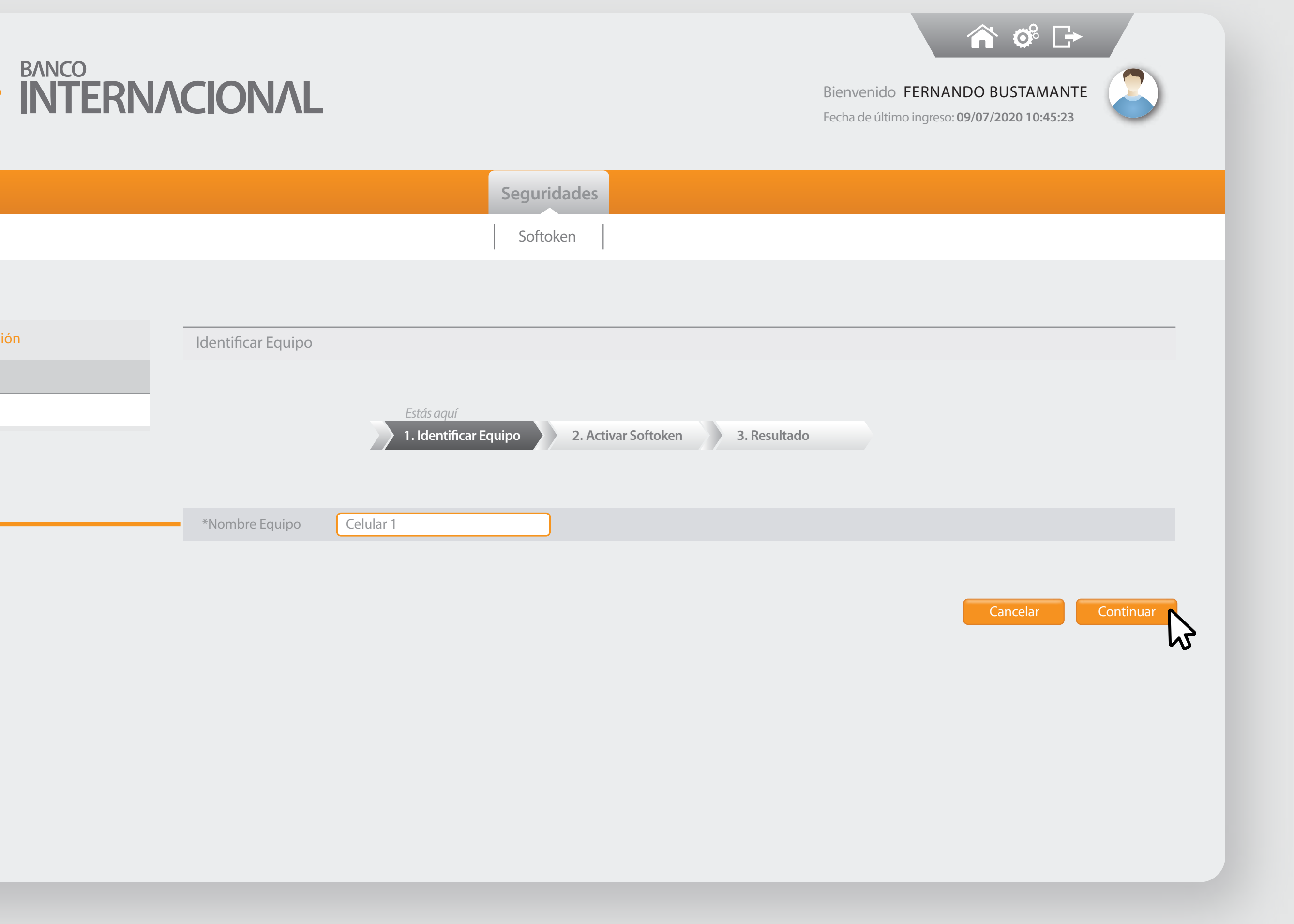

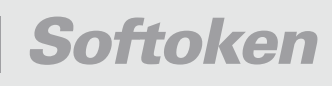

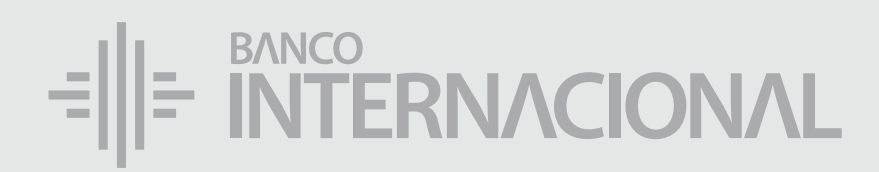

### Abre la aplicación Entrust.

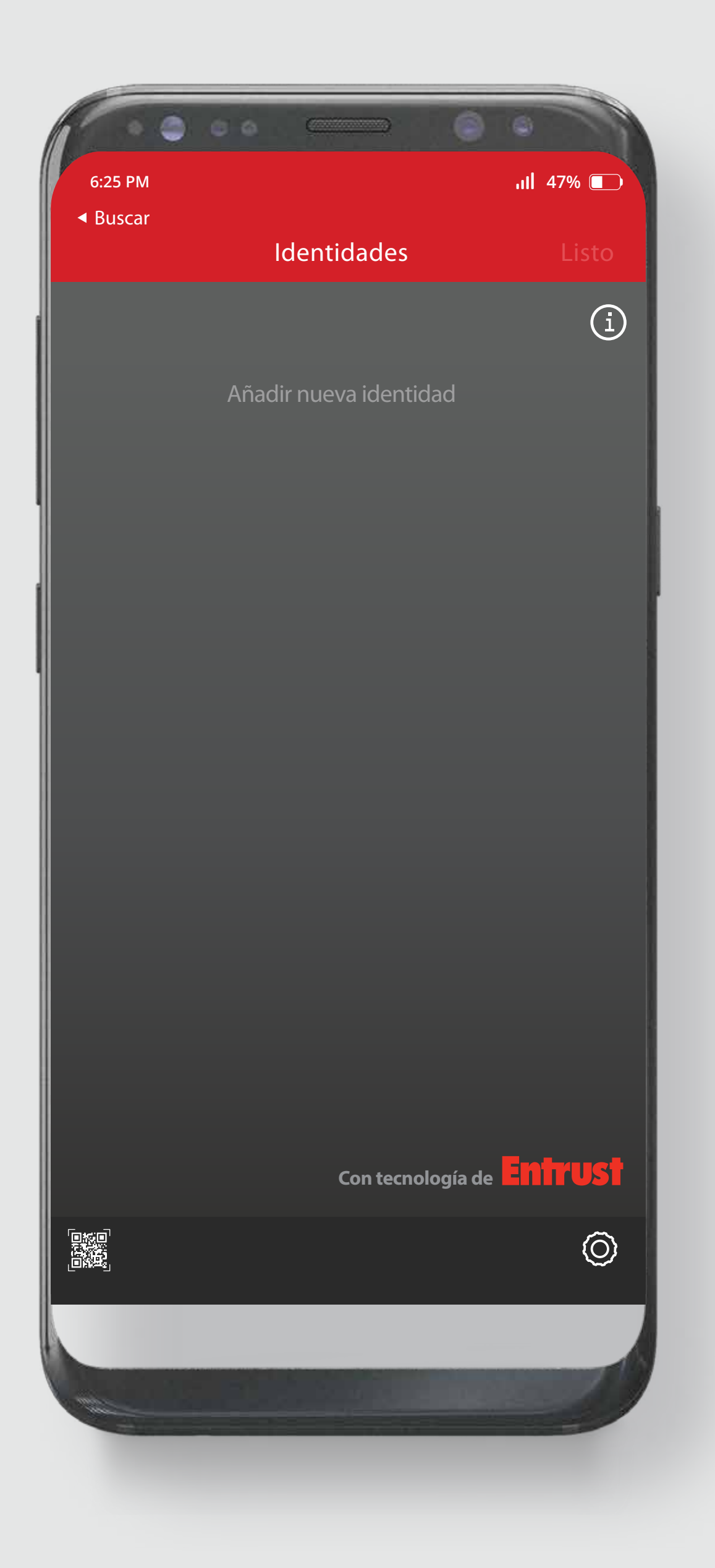

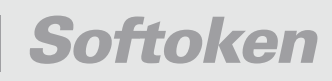

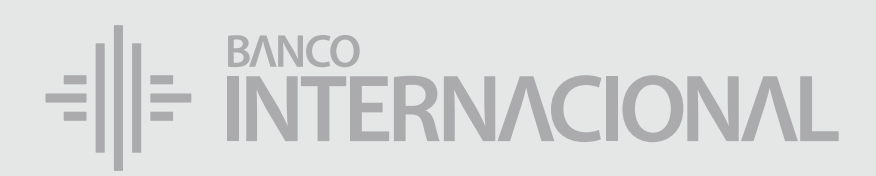

### Selecciona la opción Añadir nueva identidad y llena la información.

**Proveedor de Identidades** 

Dirección: banco

Nombre: banco

Token de sofware

Número de serie: 01527 - 00217 Código de activación: 9220 - 5798 - 9866 - 7421

ESTE NÚMERO ESTÁ EN LA PANTALLA DE TU BANCA ONLINE EMPRESAS.

ESTE NÚMERO ESTÁ EN LA PANTALLA DE TU BANCA ONLINE.

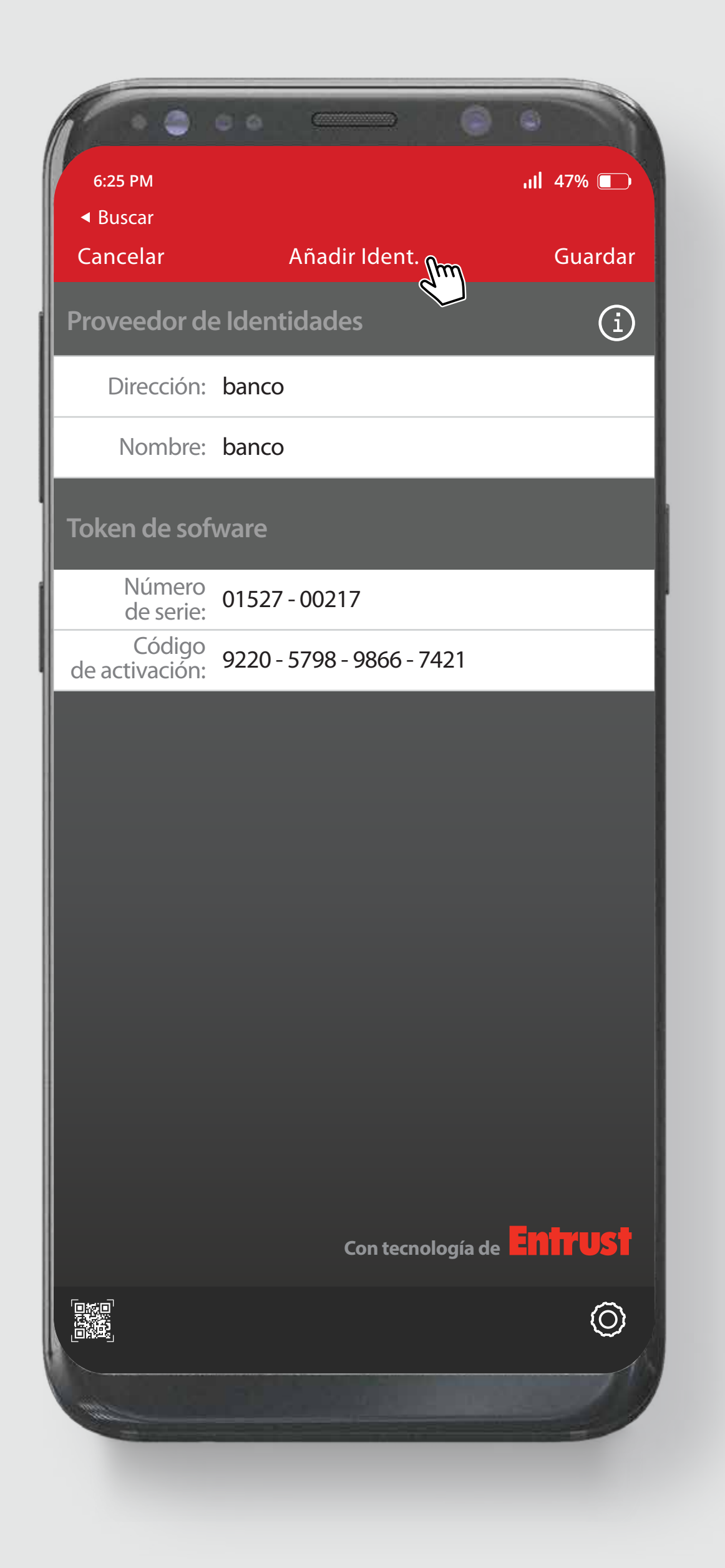

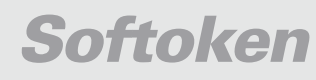

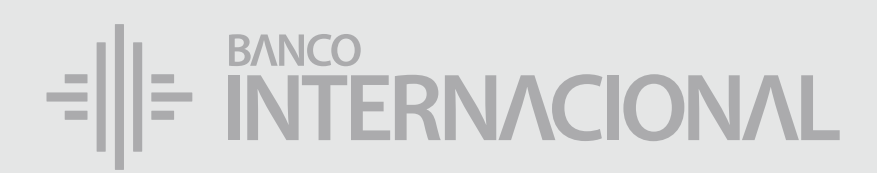

### Da clic en Guardar para generar un código de registro.

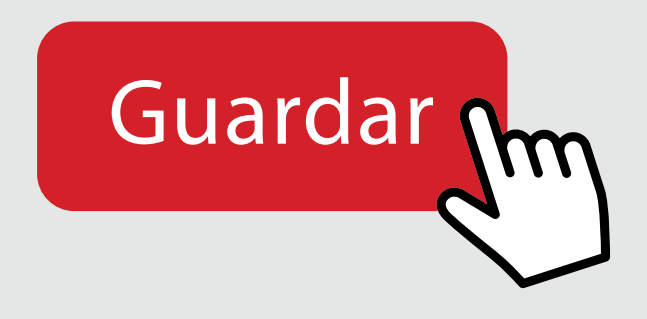

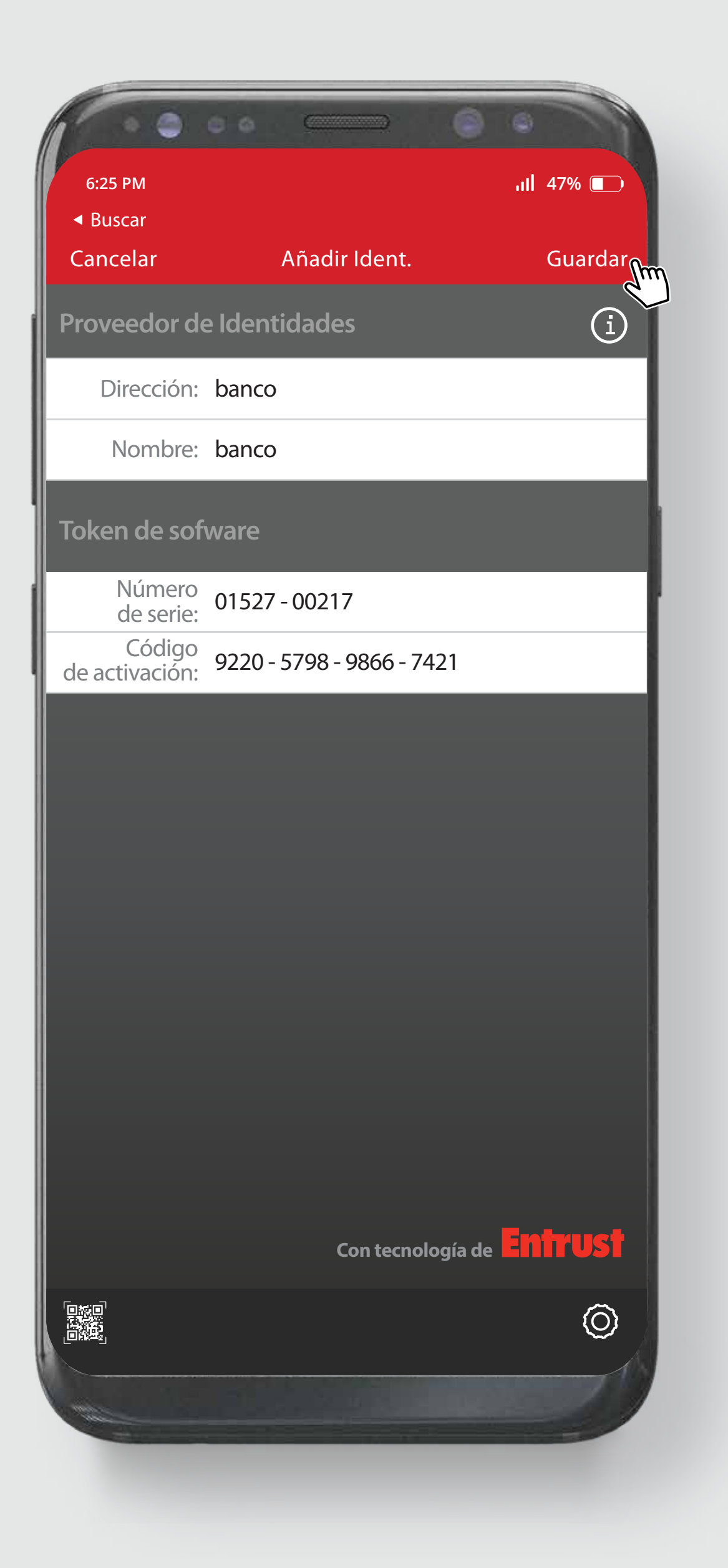

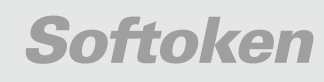

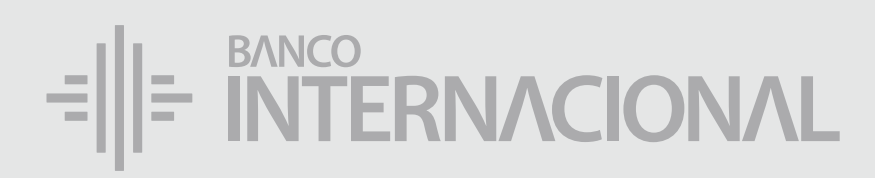

### Digita el Código de Registro generado en el paso anterior.

ESCRÍBELO SIN GUIONES.

\*Código de Registro 2717278549 

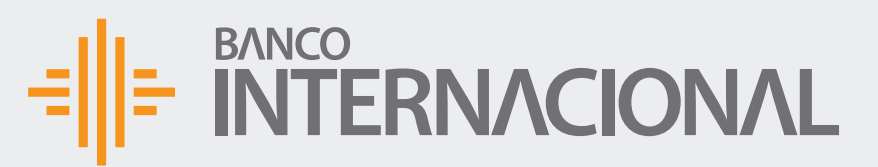

Activar

🏫 🕉 🕞 Bienvenido FERNANDO BUSTAMANTE Fecha de último ingreso: **09/07/2020 10:45:23** 

|                                             | ACTIVACIÓN            | I SOFTOKEN                               |              |          |          |     |
|---------------------------------------------|-----------------------|------------------------------------------|--------------|----------|----------|-----|
|                                             |                       |                                          |              |          |          |     |
| oftoken                                     |                       |                                          |              |          |          |     |
|                                             | 1. Identificar Equipo | <i>Estás aquí</i><br>2. Activar Softoken | 3. Resultado |          |          |     |
| *Número de Serie                            | 01527-00217           | )                                        |              |          |          |     |
| *Código Activación                          | 9220-5798-9866-7421   | )                                        |              |          |          |     |
| Ingrese el código que generó su dispositivo |                       |                                          |              |          |          |     |
| *Código de Registro                         | 2717278549            | )                                        |              |          |          |     |
|                                             |                       |                                          |              | Cancelar | Pogrosar | Cor |

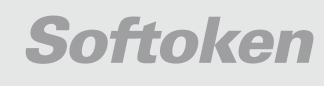

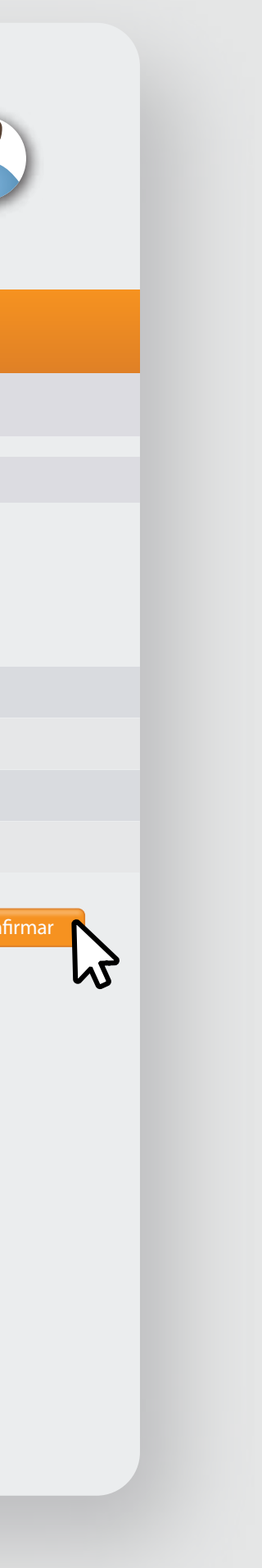

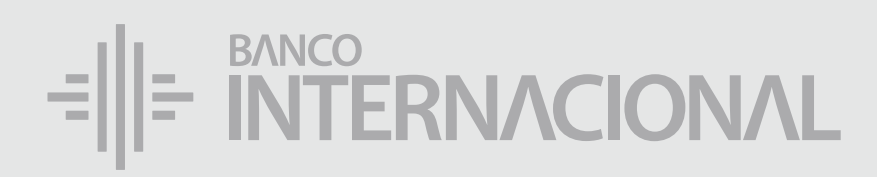

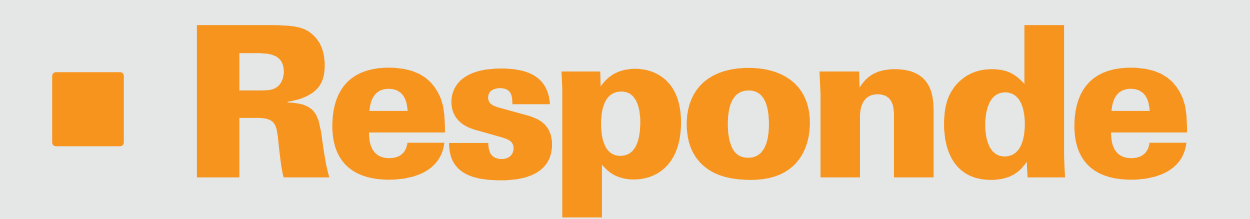

la pregunta de Seguridad y da clic en **Confirmar**.

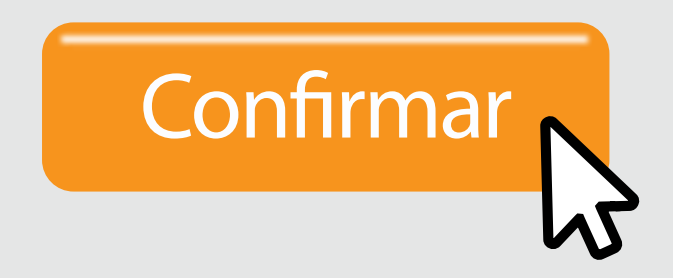

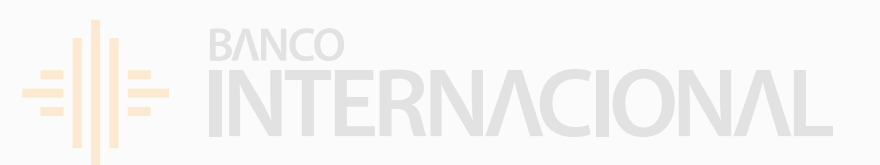

|                     | Validación de Seguridad                                           | x |  |  |
|---------------------|-------------------------------------------------------------------|---|--|--|
|                     | Por favor responda la pregunta de seguridad que tiene registrada. |   |  |  |
|                     | Pregunta secreta ¿CUÁL FUE EL MONTO DE V siempre si               |   |  |  |
| Ingrese el código ( | Confirmar                                                         |   |  |  |
|                     | M2                                                                |   |  |  |

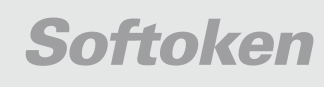

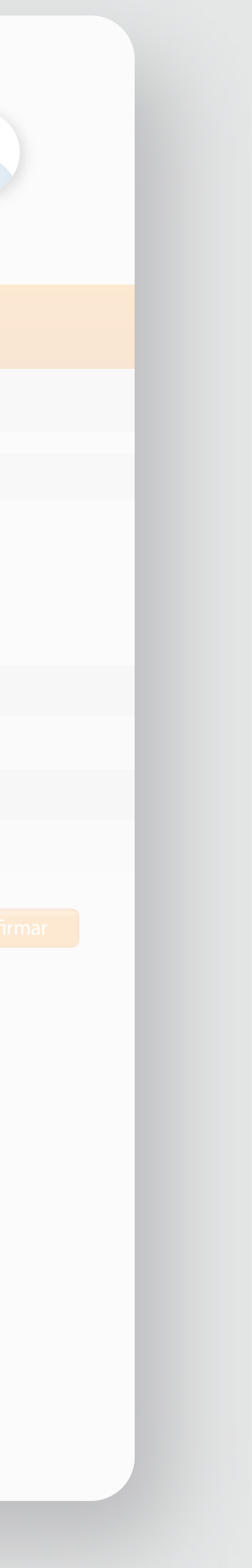

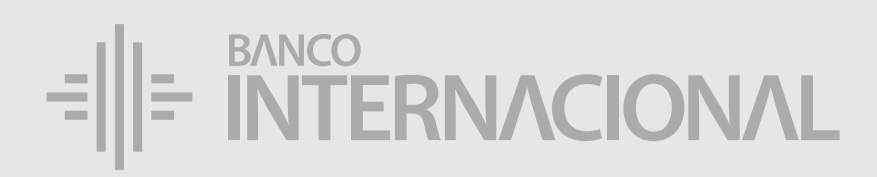

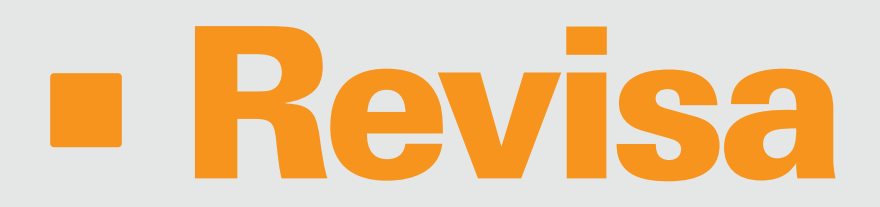

### en la pantalla que los datos estén ingresados correctamente.

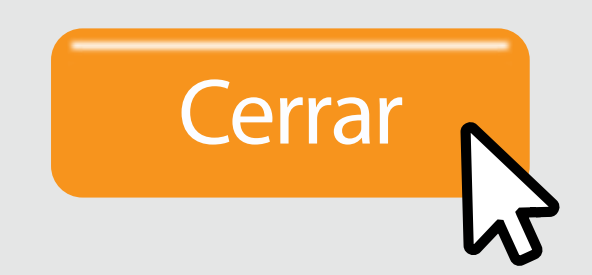

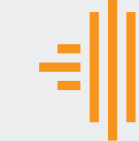

Activar Softoken

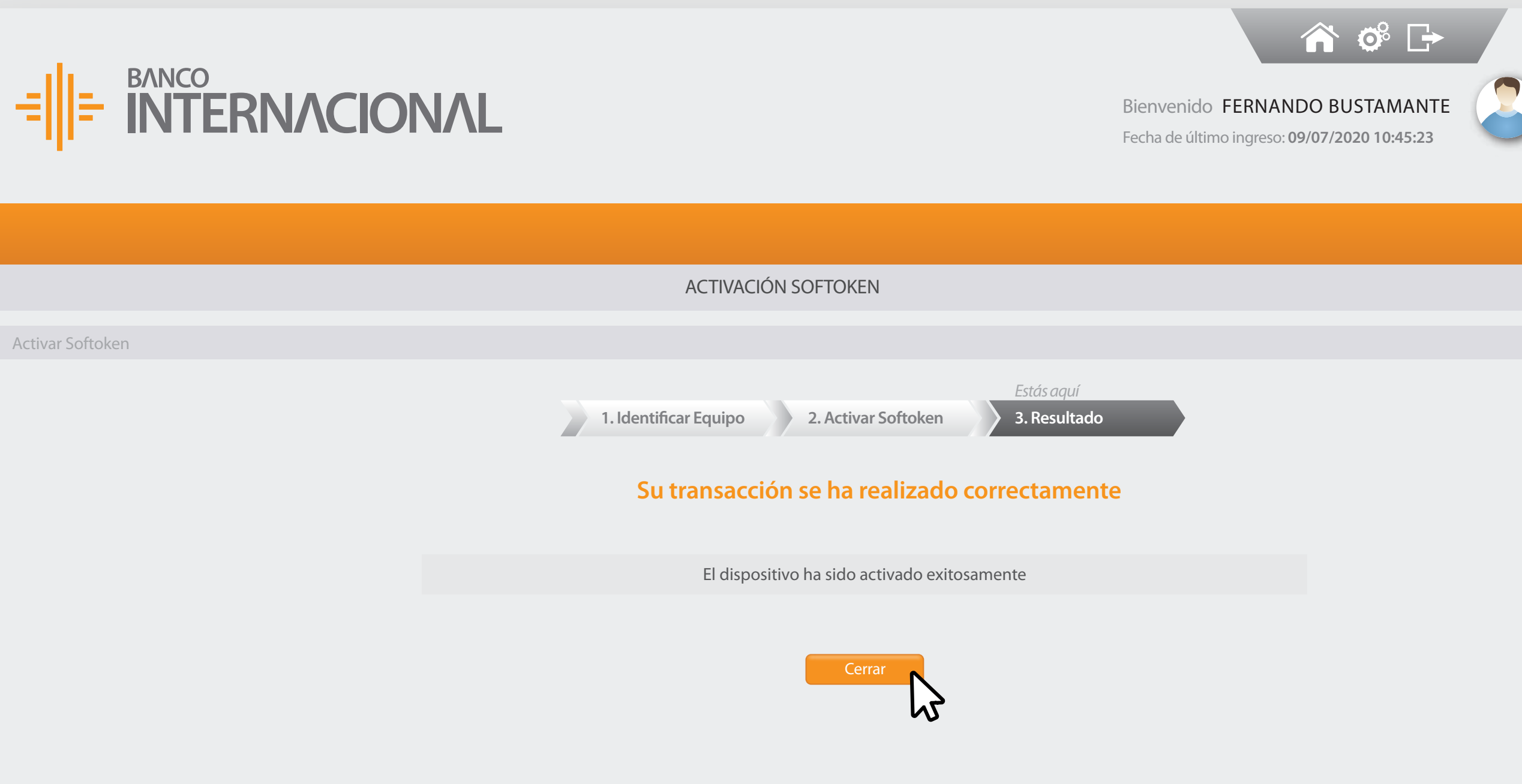

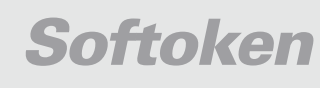

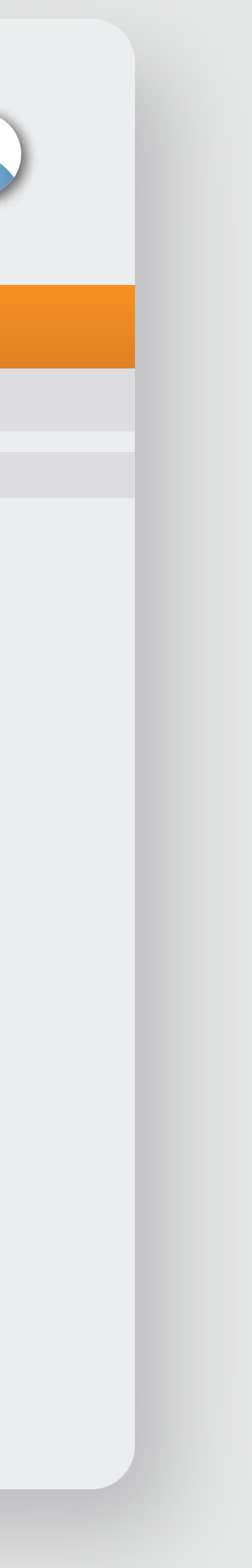

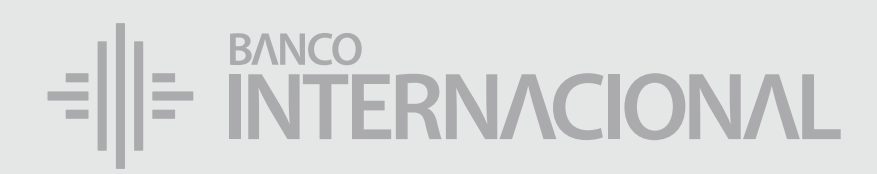

### En la App da clic en Aceptar.

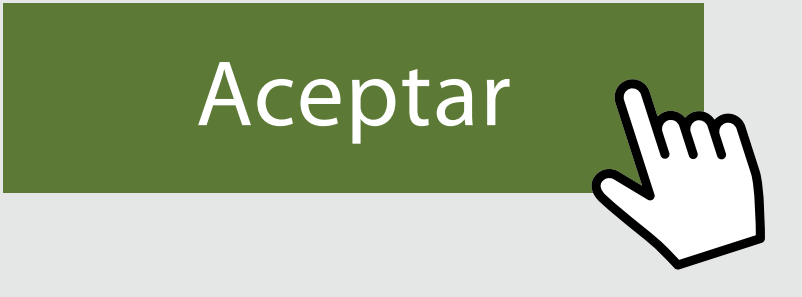

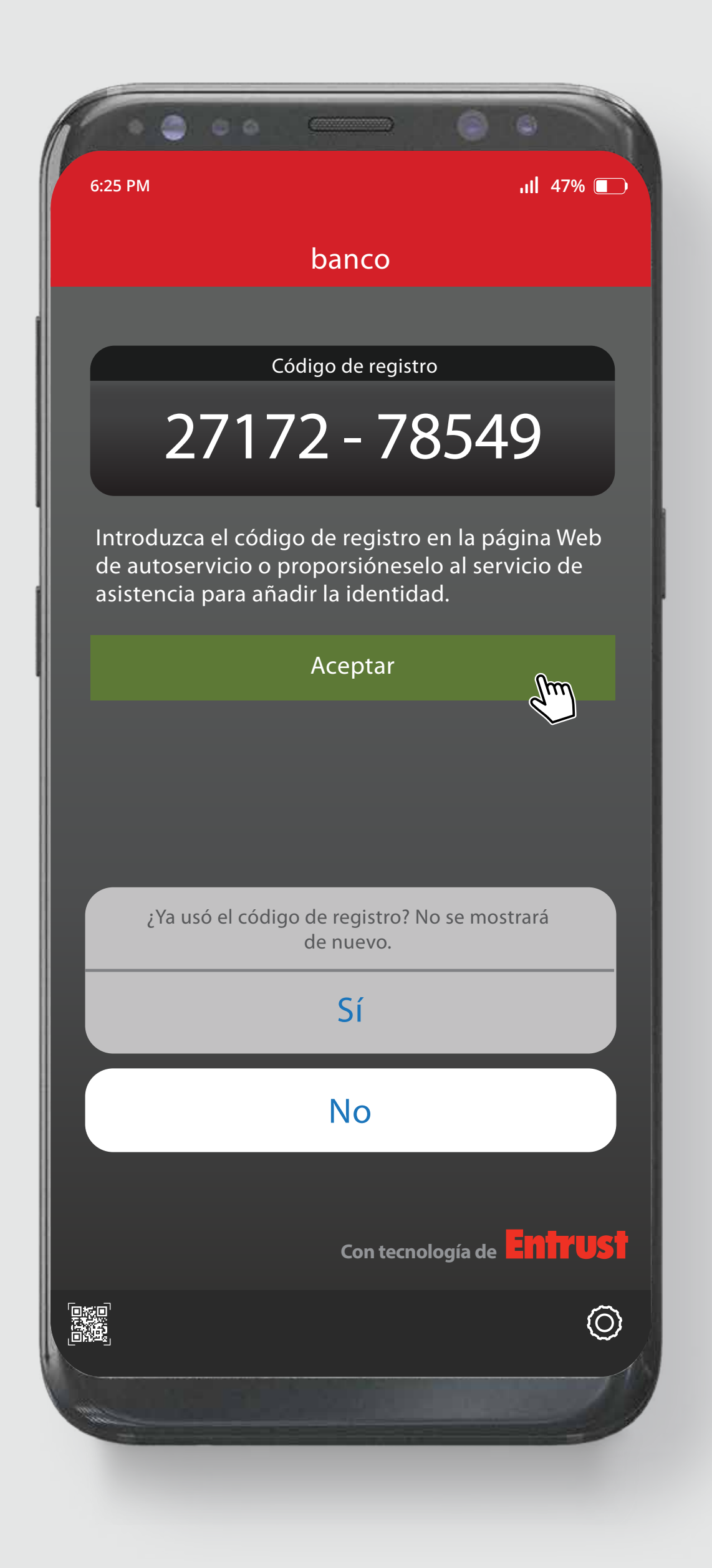

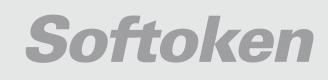

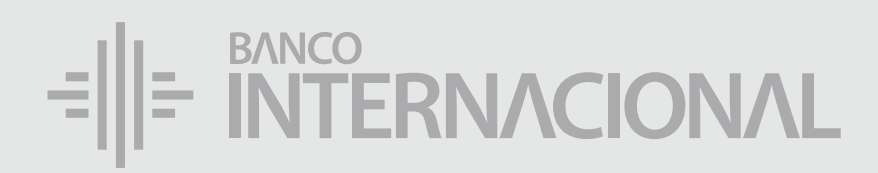

### Seguido por Sí. Sí m/

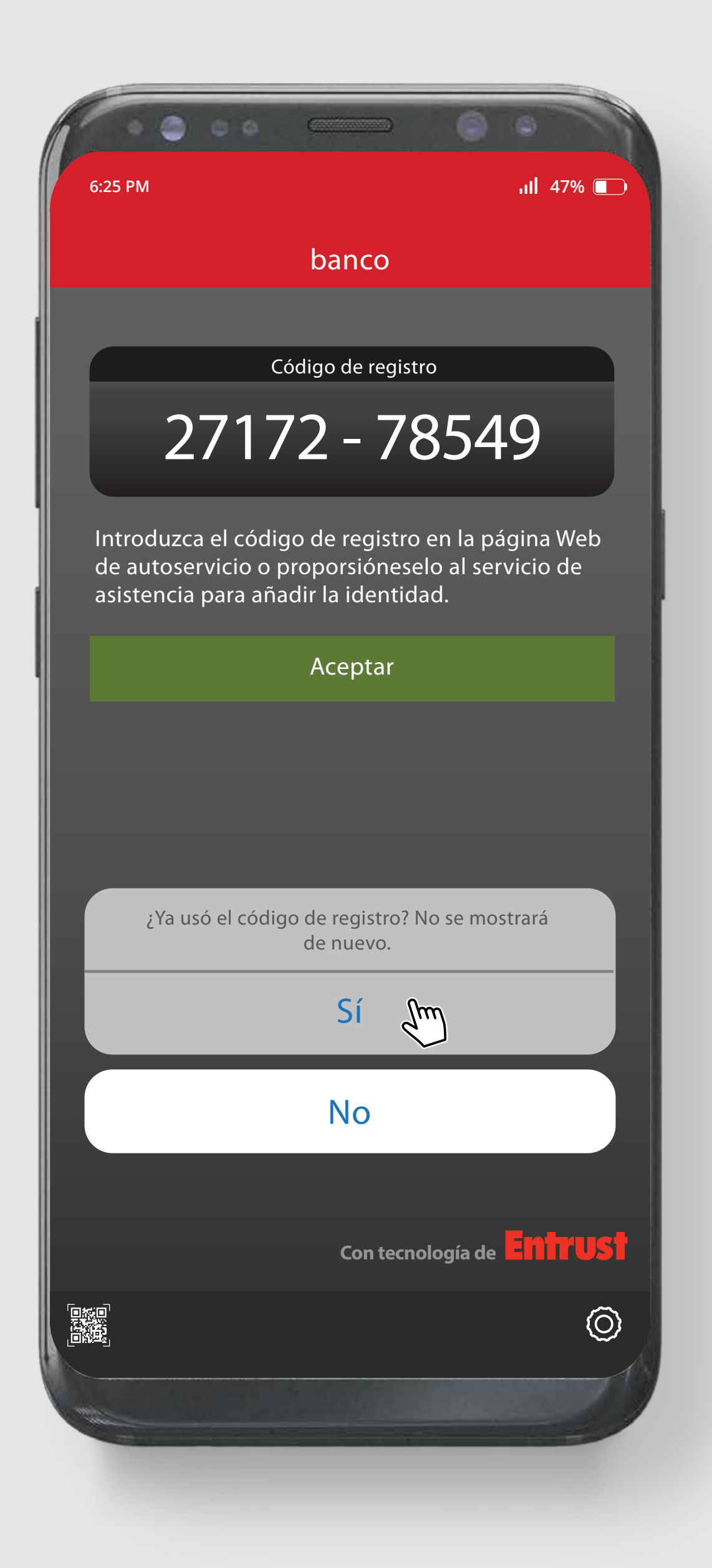

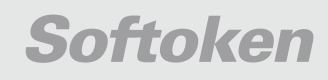

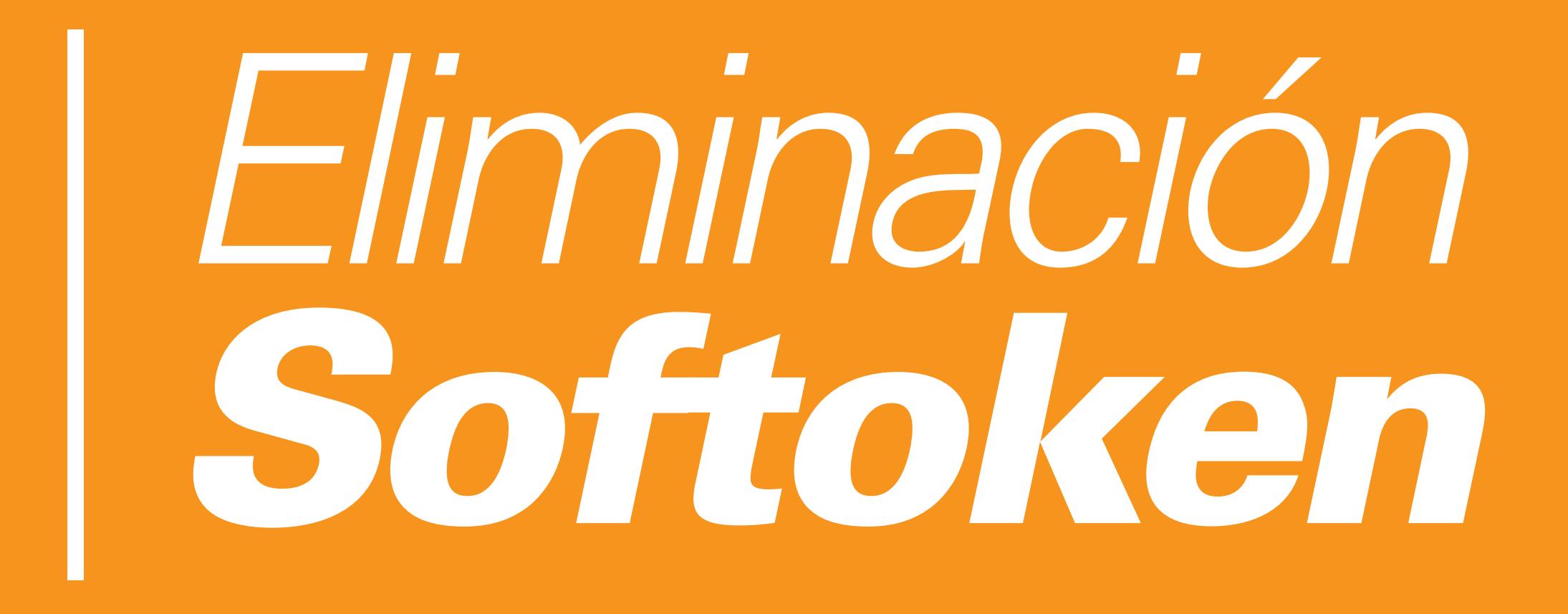

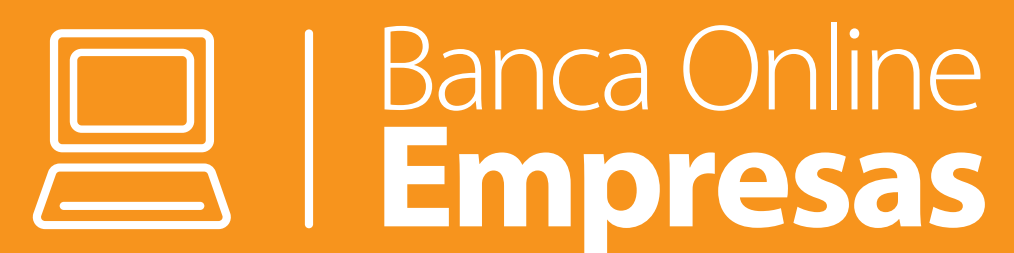

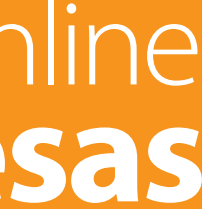

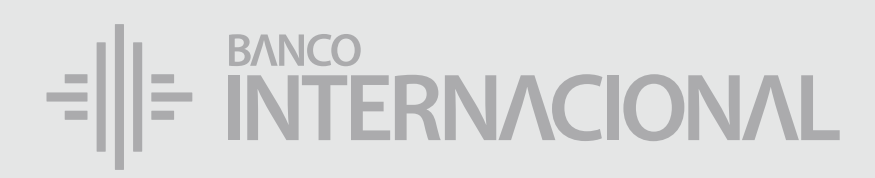

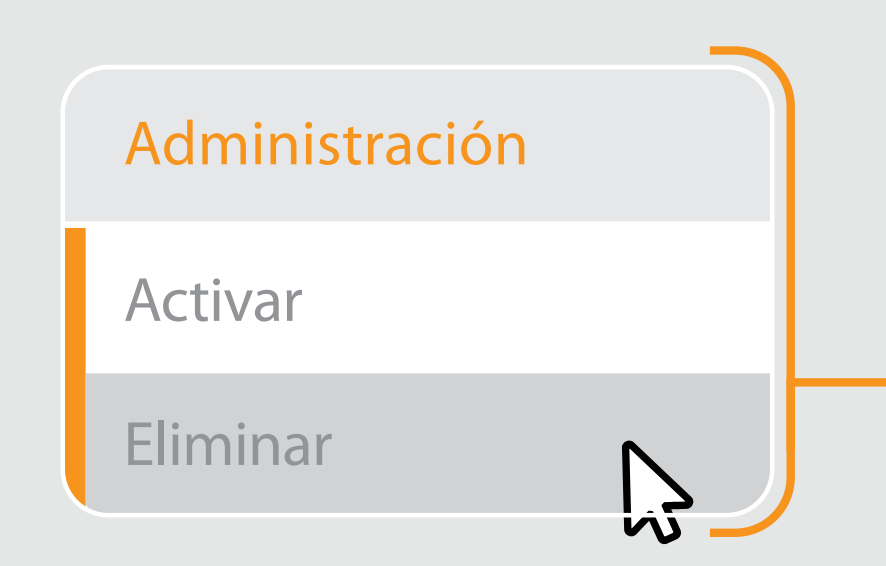

### En el menú

Seguridades, da clic en la opción Eliminar.

Adminis Activar

Eliminar

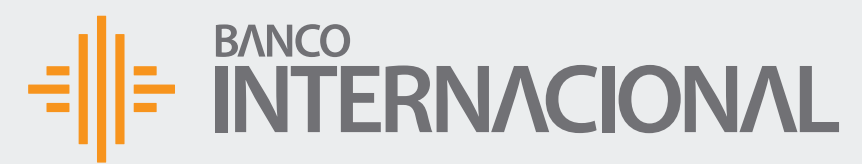

🏫 😳 🕞 Bienvenido FERNANDO BUSTAMANTE Fecha de último ingreso: **09/07/2020 10:45:23** 

|       | Seguridades Seguridades |
|-------|-------------------------|
|       | Softoken                |
|       |                         |
| ación | Eliminar Softoken       |
| _     |                         |
|       | *Nombre Equipo          |
| •••   | *Nombre Equipo          |
|       |                         |

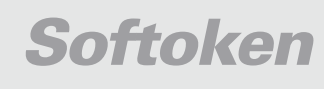

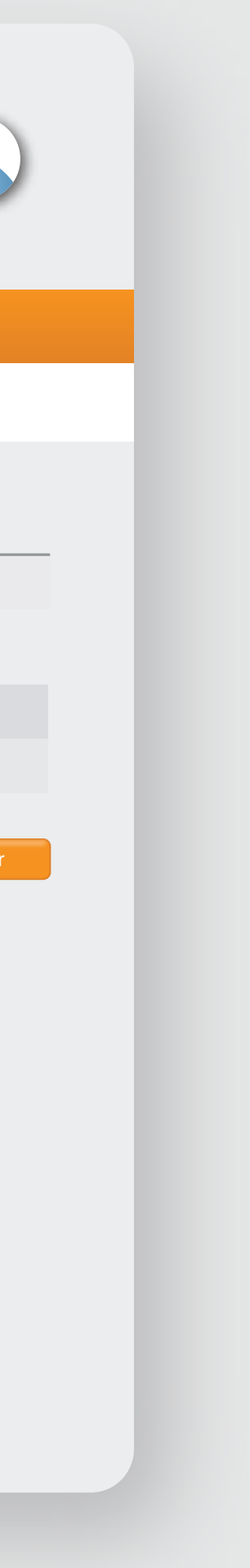

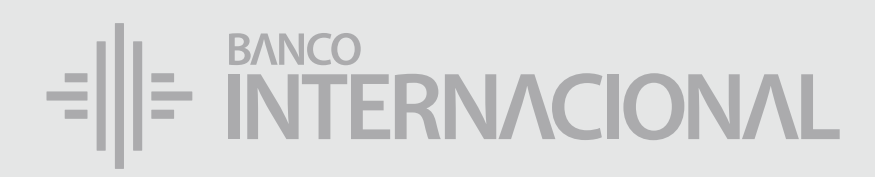

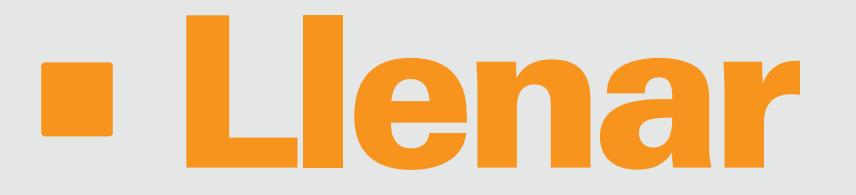

### la información con Nombre del Equipo.

| *Nombre Equipo | Celular 1 |             |
|----------------|-----------|-------------|
|                |           | Continuar 💦 |

Administ

Activar

Eliminar

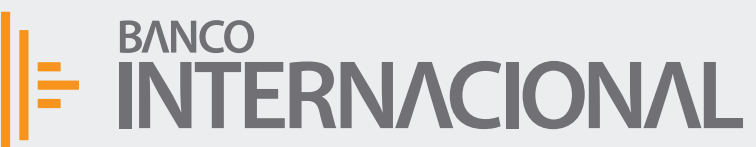

🏫 📽 🕞 Bienvenido FERNANDO BUSTAMANTE Fecha de último ingreso: 09/07/2020 10:45:23

|       |                   | Segu           | ridades       |   |  |
|-------|-------------------|----------------|---------------|---|--|
|       |                   | Sof            | token         |   |  |
|       |                   |                |               |   |  |
| ación | Eliminar Softoken |                |               |   |  |
|       |                   |                |               |   |  |
|       |                   | *Nombre Equipo | Celular 1     | ] |  |
|       |                   | *Nombre Equipo | 01527 - 00217 |   |  |

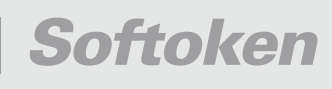

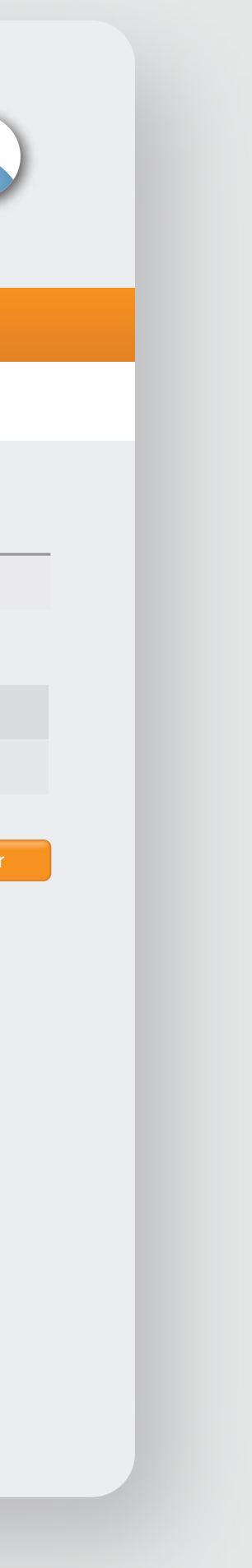

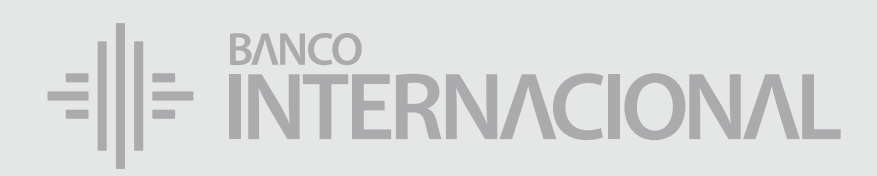

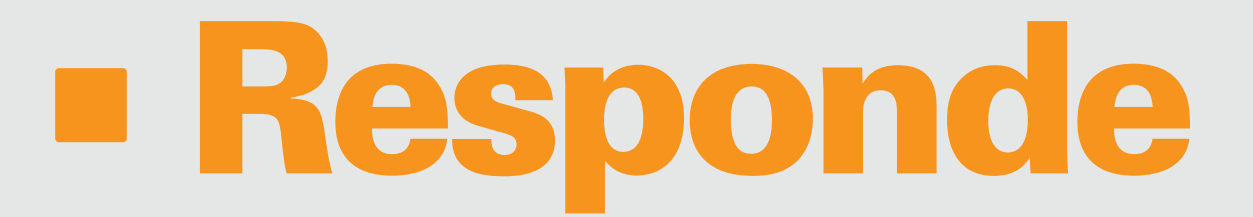

la pregunta de Seguridad y da clic en **Confirmar**.

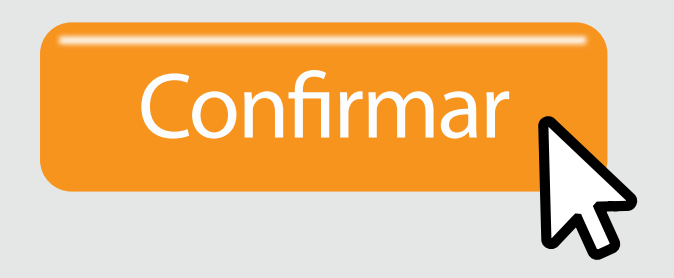

| BANCO<br>INTERNA |                                                                   | Rienvenido FERNANDO BUSTAMANTE<br>Fecha de último ingreso: 09/07/2020 10:45:23 |  |
|------------------|-------------------------------------------------------------------|--------------------------------------------------------------------------------|--|
|                  |                                                                   |                                                                                |  |
|                  |                                                                   |                                                                                |  |
|                  | Validación de Seguridad                                           | ×                                                                              |  |
|                  | Por favor responda la pregunta de seguridad que tiene registrada. |                                                                                |  |
|                  | Pregunta secreta ¿CUÁL FUE EL MONTO DE<br>Confirmar               | Continuar                                                                      |  |

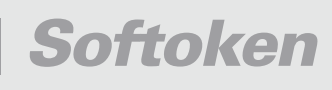

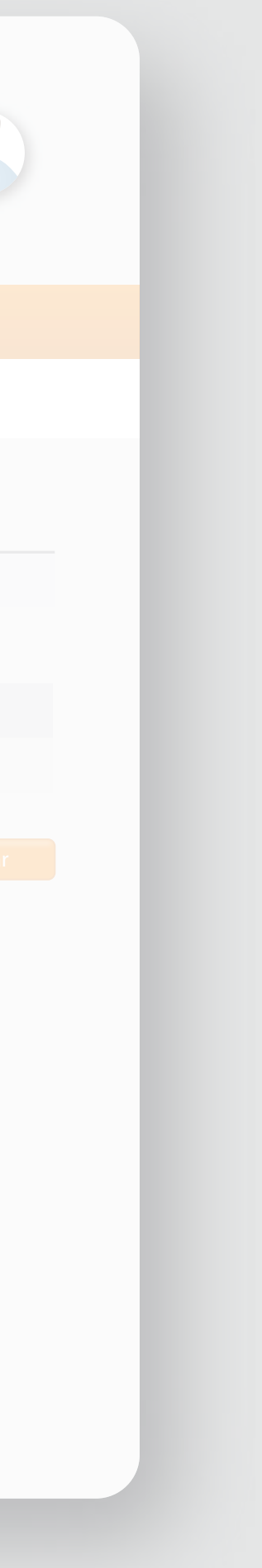

### BANCO INTERNACIONAL Queremos ser más